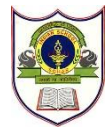

Indian School Sohar Term -1 Result 2020 – 2021

> ISS/WEBCIR/048/20-21 27<sup>th</sup> September 2020

# First Virtual Parent Teacher Meeting

Dear Parents,

We would like to extend sincere thanks to all the parents for their support and participation as partners during the examination.

Result and PTM Schedule :-

| Class      | Result                          | PTM                           |
|------------|---------------------------------|-------------------------------|
| LKG to II  | 30 <sup>th</sup> September 2020 | 1 <sup>st</sup> October 2020  |
| III to V   | 8 <sup>th</sup> October 2020    | 11 <sup>th</sup> October 2020 |
| VI to VIII | 8 <sup>th</sup> October 2020    | 11 <sup>th</sup> October 2020 |
| IX, X & XI | 11 <sup>th</sup> October 2020   | 12 <sup>th</sup> October 2020 |
| XII        | 11 <sup>th</sup> October 2020   | 13 <sup>th</sup> October 2020 |

- Class teacher and subject teachers will send the link for PTM two days prior to the PTM.
- PTM link will be sent to the registered school email address of the students.
- Parents are requested to login through their ward's registered school email address only.
- Class teachers will release the latest roll number list in the class WhatsApp groups.
- Slots will be allotted by the class teacher.
- Parents are free to meet any subject teacher as per the roll number and the allotted slot/time.
- Please note that the regular classes will not be held on the day of the PTM.
- Availing counselling support for the students <u>:-</u> Parents are requested to avail the counselling support facility by seeking prior appointment with the school counselor through the following email address :- counselor@indianschoolsohar.com

#### • <u>Roll numbers and time allotment</u> :-

| <b>Roll Numbers</b> | Duration            |
|---------------------|---------------------|
| 1 to 10             | 8:30 to 9:45 a.m.   |
| 11 to 20            | 10:00 to 11:15 a.m. |
| 21 to 30            | 11:30 to 12:45 p.m. |
| 31 & above          | 1:00 to 2:15 p.m.   |

## E.R.P login steps for parents: -

Please refer to page no. 21 of Digital School Diary 2020-21 (Also uploaded in the school website)

## First time login:

- Open a web browser (preferably Chrome)
- Enter 'https://iss.josacloud.com/' website link
- Click 'Login'
- Enter username as 'GR. No. of your ward' and password as 'student'
- Reset the password after successful login
- Login again with the new password.

## Forgot password:

- Click on 'Forgot Password' option on the login dialog
- An e-mail with new password will be sent to your registered email id.
- Kindly check your registered email inbox/spam/junk for the new password email.

#### NOTE:

In case of any issue for parent login, please send an email to **sgupta@indianschoolsohar.com** with the following details: Name of the Student, GR No, Class & Section.

- How to view your ward's result in the ERP portal? After successful login to the parent portal (<u>https://iss.josacloud.com/home</u>), click on "Academics" button on the dashboard. Please select – Session 2020-21 to view the Term -1 report card for all the classes except IX & X.
- Class IX & X students will receive Periodic Assessment -1 report slip from the respective class teachers on 11<sup>th</sup> October 2020 through their registered school email address.

Warm regards,

Sanchita Verma Principal